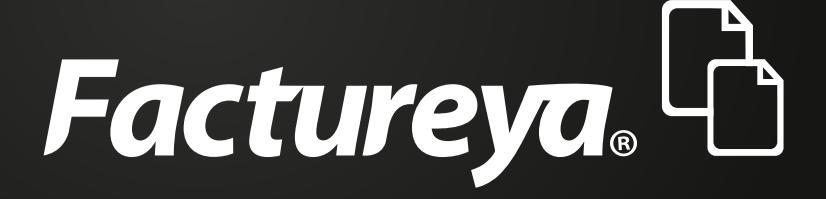

# **Complemento de PAGOS**

# Complemento para recepción de pagos

Este es un complemento nuevo y de suma importancia debido a que no existía para la versión 3.2.

El complemento de pagos debe expedirse por la recepción de pagos en parcialidades y en los casos en que se reciba el pago de la contraprestación en una sola exhibición, pero ésta no sea cubierta al momento de la expedición de la misma, incluso cuando se trate de operaciones a crédito y estas se paguen totalmente en fecha posterior a la emisión de la factura correspondiente.

A continuación se describe paso a paso el procedimiento que deberá seguir para generar este tipo de comprobantes.

## Generar complemento de pagos

Para crear un nuevo comprobante con complemento de pagos vaya a **Panel Principal>-Documentos** y de clic en "**Generar complemento de pagos**". **Imagen 1** 

| Panel p                                         | rincipal Registro de CFDI 3.3 | Generar (FDI 3.3                                      | Cerrar sesión                                        |  |
|-------------------------------------------------|-------------------------------|-------------------------------------------------------|------------------------------------------------------|--|
| Fact<br>حي Sist                                 | ureya. 🗗                      | 2                                                     | LAN7008173R5<br>Principal<br>3/01/2018 01:48:04 p.m. |  |
| Documentos                                      |                               | ón de cuenta                                          |                                                      |  |
| Generar CFDI 3.3                                |                               | Usuario:<br>Sucursal-                                 | Principal                                            |  |
| Generar nómina 1.2                              |                               | Función: I<br>Certificado: I                          | Principal<br>Instalado                               |  |
| Generar complemento pagos                       |                               | Expiración de certificado:<br>Serie:<br>Folio actual: | 25/10/2020 15:52:11<br>194                           |  |
| Generar retenciones                             |                               | Vigencia para contabilidad electrónica: 1             | 12/12/2019                                           |  |
| Generar comercio exterior 1.1                   | Estado de                     | créditos                                              |                                                      |  |
| Ø Registros                                     |                               | Número de créditos:<br>Gréditos usados:               | 1000                                                 |  |
| X Herramientas                                  | <u> </u>                      | Créditos restantes: 4                                 | 314                                                  |  |
|                                                 |                               | Fecha de vigencia:                                    | 1//06/2019                                           |  |
| T Catálogos                                     |                               | /Necesita adquiri                                     | r más créditos?                                      |  |
| Catálogos       β       Configuración de cuenta |                               | ¿Necesita adquiri                                     | r más créditos?<br>I <b>yPal 🐺</b>                   |  |

Imagen 1

A continuación se describen cada uno de los apartados que deberán ser completados para emitir los comprobantes.

Ingrese los campos solicitados, estos están marcados con un asterisco (\*).

## Emisor

Los campos de este apartado se **registran** con la información ingresada en el apartado **Panel Principal>Configuración de cuenta>Información Fiscal**, puede agregar un título al comprobante.

Para el comprobante V 3.3 no es necesario agregar la información del domicilio fiscal del emisor, sin embargo puede seleccionar que esta sea visible para la representación impresa dando clic en "Incluir domicilio en PDF". **Imagen 2** 

| Emisor                                               |                                                                                    |                         |                                         |                        |                     |  |
|------------------------------------------------------|------------------------------------------------------------------------------------|-------------------------|-----------------------------------------|------------------------|---------------------|--|
| * RFC:                                               | LAN7008173R5                                                                       | Sucursal:               | Principal                               | Razón social:          | Empresa Demo        |  |
| Serie:                                               | Serie                                                                              | * Tipo de documento:    | CPA                                     | * Tipo de comprobante: | P-Pago              |  |
| Folio:                                               | 194                                                                                | Título del comprobante: | Título comprobante                      | * Fecha:               | 2018-01-23T13:53:37 |  |
| * Lugar de expedición:                               | 72400                                                                              | * Régimen fiscal:       | 601-General de Ley Personas Morales 🔹 🔻 | * Moneda:              | XXX                 |  |
| Confirmación:                                        | Código de confirmación                                                             |                         |                                         |                        |                     |  |
|                                                      | <ul> <li>Incluir domicilio en PDF</li> <li>Mostrar diseño personalizado</li> </ul> |                         |                                         |                        |                     |  |
| Ver información de emisor Agregar CFDIs relacionados |                                                                                    |                         |                                         |                        |                     |  |

Imagen 2

"La relación del CFDI no es un campo obligatorio, aplica únicamente cuando va a sustituir un Comprobante de Pago previamente emitido y cancelado. Si este es el caso, seleccione el tipo de relación e ingrese el UUID, al finalizar de click en "**Agregar**". (Para el correcto registro de este campo consulte la Guía de llenado SAT). **Imagen 3** 

| Emisor                      |                                                                                        |                         |                                         |                        |                     |
|-----------------------------|----------------------------------------------------------------------------------------|-------------------------|-----------------------------------------|------------------------|---------------------|
| * RFC:                      | LAN7008173R5                                                                           | Sucursal:               | Principal                               | Razón social:          | Empresa Demo        |
| Serie:                      | Serie                                                                                  | * Tipo de documento:    | CPA                                     | * Tipo de comprobante: | P-Pago              |
| Folio:                      | 194                                                                                    | Título del comprobante: | Título comprobante                      | * Fecha:               | 2018-01-23T13:53:37 |
| * Lugar de expedición:      | 72400                                                                                  | * Régimen fiscal:       | 601-General de Ley Personas Morales 🔹 🔻 | * Moneda:              | XXX                 |
| Confirmación:               | Código de confirmación                                                                 |                         |                                         |                        |                     |
| 🔲 Ver información de emisor | <ul> <li>✓ Incluir domicilio en PDF</li> <li>✓ Mostrar diseño personalizado</li> </ul> |                         |                                         |                        |                     |
| Agregar CFDIs relacionados  |                                                                                        |                         |                                         |                        |                     |
| * Tipo de relación:         | Sin selección 🔻                                                                        |                         |                                         |                        |                     |
| * UUU                       | : 01234567-89AB-CDEF-0123-456789ABCDEF                                                 | Agregar Buscar (FDIs    |                                         |                        |                     |

Imagen 3

## Receptor

En este apartado deberá ingresar la información del contribuyente que recibirá el comprobante fiscal.

Puede realizar la búsqueda de los clientes registrados, ingrese el nombre o RFC del cliente y realice la selección. **Imagen 4** 

| Búsqueda de cliente:           | 1 Empresa                                                     |   |                                      |                                                  |                                         |               |
|--------------------------------|---------------------------------------------------------------|---|--------------------------------------|--------------------------------------------------|-----------------------------------------|---------------|
| Cliente:<br>Residencia fiscal: | 1 Empresa<br>Demo AAA010101AA1 Empresa<br>Demo 1 S.A. de C.V. | • | * <b>RFC:</b><br>Número de registro: | AAAA010203AAA<br>Número registro de indentidad I | Razón social:<br><b>* Uso del CFDI:</b> | Nombre<br>P01 |
|                                | Ver información de cliente                                    |   |                                      |                                                  |                                         |               |

Imagen 4

## El sistema cargará los datos previamente ingresados. Imagen 5

| Búsqueda de cliente: | Criterio de búsqueda                                                             |                     |                                 |                 |                             |     |
|----------------------|----------------------------------------------------------------------------------|---------------------|---------------------------------|-----------------|-----------------------------|-----|
| Cliente:             | 1 Empresa Demo                                                                   | * RFC:              | AAA010101AA1                    | Razón social:   | Empresa Demo 1 S.A. de C.V. |     |
| Residencia fiscal:   | Sin selección                                                                    | Número de registro: | Número registro de indentidad 1 | * Uso del CFDI: | P01                         |     |
|                      | <ul> <li>Incluir domicilio en PDF</li> <li>Ver información de cliente</li> </ul> |                     |                                 |                 |                             |     |
|                      |                                                                                  |                     |                                 |                 |                             |     |
|                      |                                                                                  |                     |                                 |                 | Im                          | 200 |

## \*En caso de no tener ningún cliente registrado verifique en éste mismo Manual el apartado de REGISTRO DE CLIENTES, o puede completar los campos directamente en esta sección.

Para el comprobante V 3.3 no es necesario agregar la información del domicilio fiscal del receptor, sin embargo puede seleccionar que esta sea visible para la representación impresa dando clic en "**Incluir domicilio en PDF**". **Imagen 6** 

| Receptor             |                          |                     |                                 |                 |                             |          |
|----------------------|--------------------------|---------------------|---------------------------------|-----------------|-----------------------------|----------|
| (                    |                          |                     |                                 |                 |                             | <u>)</u> |
| Búsqueda de cliente: | Criterio de búsqueda     |                     |                                 |                 |                             |          |
| Cliente:             | 1 Empresa Demo           | * RFC:              | AAA010101AA1                    | Razón social:   | Empresa Demo 1 S.A. de C.V. |          |
| Residencia fiscal:   | Sin selección 🔻          | Número de registro: | Número registro de indentidad 1 | * Uso del CFDI: | P01                         |          |
|                      | Incluir domicilio en PDF |                     |                                 |                 |                             |          |
| l                    |                          |                     |                                 |                 |                             | j        |
|                      |                          |                     |                                 |                 |                             |          |
|                      |                          |                     |                                 |                 | Im                          | agen 6   |
|                      |                          |                     |                                 |                 | Im                          | agen 6   |

## Pagos 1.0

Para generar el comprobante con este complemento es necesario colocar la fecha en que se realiza el pago, de clic en el icono 💼 y seleccione la fecha en que se realizó el pago. (Si no conoce la hora exacta, por indicación del SAT debe declarar 12:00:00). **Imagen 7** 

| Pagos 1.0                    |                |                |                |     |   |                          |                     |                         |                     |        |
|------------------------------|----------------|----------------|----------------|-----|---|--------------------------|---------------------|-------------------------|---------------------|--------|
| * Fecha de pago:             | 2018-01-23T1   | 3:59:06        | <b></b>        |     |   | * Forma de pago:         | Sin Seleccionar 🔻   | * Moneda de pago:       | MXN - Peso Mexicano |        |
| * Monto:                     | O Ene          | ▼ 201          | 18 🔻           | 0   |   | Número de operación:     | Número de operación | Tipo de cambio:         | 0.00                |        |
| RFC emisor cuenta ordenante: | Lu Ma          | Mi Ju V        | /i Sá          | Do  |   | Nombre banco ordenante:  | Banco ordenante     | Cuenta ordenante:       | 1234567891          |        |
| RFC emisor cuenta destino:   | 1 2            | 3 4            | 5 6            | 7   |   | Cuenta beneficiario:     | 1234567891          | Tipo de cadena de pago: | Sin Seleccionar     |        |
| Certificado de pago:         | 8 9            | 10 11          | 12 13          | 14  |   | Cadena original de pago: | Cadena original     | Sello digital:          | Sello digital       |        |
|                              | 15 16<br>22 23 | 17 18<br>24 25 | 19 20<br>26 27 | 28  |   |                          |                     |                         | Limpiar Agrega      | r pago |
|                              | 29 30          | 13:59          | :06            | _   | - |                          |                     |                         |                     |        |
|                              | Horas          |                | _              | ٦ I |   |                          |                     |                         |                     |        |

| Concepto    | Minutos:  |       |              |     |                                                                                                    |       |  |
|-------------|-----------|-------|--------------|-----|----------------------------------------------------------------------------------------------------|-------|--|
| S           | Segundos: |       |              |     |                                                                                                    |       |  |
| 1           | Actual    | Listo | Clave unidad | ACT | Cantidad:                                                                                                    | 1     |  |
| Valor unita | 200-1-0   |       | Importe      | 0   | Descrinción                                                                                                    | Pago  |  |
| uarri mita  | APRIL 1   |       |              |     | The second second | Parin |  |

| 100.1 | 20  | 0  | 7 |
|-------|-----|----|---|
|       | au  | eı | / |
|       | - 3 | _  |   |

Ingrese la "**Forma de pago**", este campo deberán ser completados de acuerdo al Catálogo del SAT, el cual ya se encuentra precargado en la aplicación.

Complete la información solicitada restante (los campos marcados con un asterisco (\*) son obligatorios) al finalizar de clic en "Agregar pago". Imagen 8

| Pagos 1.0                    |                     |                          |                 |                         |                             |
|------------------------------|---------------------|--------------------------|-----------------|-------------------------|-----------------------------|
| * Fecha de pago:             | 2018-01-23T13:59:06 | * Forma de pago:         | 01 - Efectivo 🔻 | * Moneda de pago:       | MXN - Peso Mexicano         |
| * Monto:                     | 1000.00             | Número de operación:     | 001             | Tipo de cambio:         | 0.00                        |
| RFC emisor cuenta ordenante: | AAA010203AAA        | Nombre banco ordenante:  | Banco ordenante | Cuenta ordenante:       | 1234567891                  |
| RFC emisor cuenta destino:   | AAA010203AAA        | Cuenta beneficiario:     | 1234567891      | Tipo de cadena de pago: | Sin Seleccionar             |
| Certificado de pago:         | Certificado de pago | Cadena original de pago: | Cadena original | Sello digital:          | Sello digital               |
|                              |                     |                          |                 |                         | Limpiar <mark>Agrega</mark> |

lmagen 8

Para relacionar el pago a la factura principal de clic en el icono **"Agregar Documentos Relacionados". Imagen 9**.

| Pagos 1.0                    |                     |                          |                     |                      |                         |                 |
|------------------------------|---------------------|--------------------------|---------------------|----------------------|-------------------------|-----------------|
| * Fecha de pago:             | AAAA-MM-DDThh:mm:ss | * Forma de pago:         | Sin Seleccionar 🔻   | * Moneda de pa       | go: MXN - Peso Mexicano | •               |
| * Monto:                     | 0.00                | Número de operación:     | Número de operación | Tipo de cam          | bio: 0.00               |                 |
| RFC emisor cuenta ordenante: | AAA010203AAA        | Nombre banco ordenante:  | Banco ordenante     | Cuenta ordena        | nte: 1234567891         |                 |
| RFC emisor cuenta destino:   | AAA010203AAA        | Cuenta beneficiario:     | 1234567891          | Tipo de cadena de pa | ago: Sin Seleccionar    |                 |
| Certificado de pago:         | Certificado de pago | Cadena original de pago: | Cadena original     | Sello dig            | ital: Sello digital     |                 |
|                              |                     |                          |                     |                      | Limpi                   | ar Agregar pago |
|                              | Fecha de pago       | For                      | na de pago          | Monto                | Moneda                  |                 |
|                              | 2018-01-23T13:59:06 | 0                        | 11-Efectivo         | 1000.00              | MXN                     | (1)/ 1          |
|                              |                     |                          |                     |                      |                         |                 |
|                              |                     |                          |                     |                      |                         |                 |

Imagen 9

## **Documentos Relacionados**

Para registrar la información del documento relacionado, puede hacerlo de dos formas: Manualmente escribiendo el UUID o Folio Fiscal del CFDI, Serie, Folio, Moneda, Tipo de cambio y demás datos que visualizará en pantalla, al finalizar de click en **"Agregar documento" Imagen 10.** 

|                    |                                | Buscardo          | cumento relacionado |                 |                       |
|--------------------|--------------------------------|-------------------|---------------------|-----------------|-----------------------|
| * ld del           | 01234567-89AB-CDEF-0123-45678! |                   |                     |                 |                       |
| documento:         |                                |                   |                     |                 |                       |
| Serle:             | ABCDE12345                     | Folio:            | ABCDE12345          | * Moneda del    | MXN-Peso Mexicano     |
| Tipo do cambio dol | 0.00                           | * Mátodo do pago. | 000                 | * Número de     | 122                   |
| documento:         | 0.00                           | merodo de pago:   | PPD                 | parcialidad:    | 12                    |
| * Importe de       | 0.01                           | Importe pagado:   | 0.00                | * Importe saldo | 0.00                  |
| saldo anterior:    |                                | 1 1 2             |                     | Insoluto:       |                       |
|                    |                                |                   |                     |                 | Limpiar Agregar docum |

O bien, puede hacerlo de manera automática dando click en **"Buscar documento relacionado"** donde le abrirá la siguiente ventana en la que podrá filtrar los comprobantes que ha emitido con nosotros y que tienen el Método de Pago **"PPD Pago en Parcialidades"**. Puede filtrarlos por fecha, sucursal, estado del comprobante y tipo de comprobante. **Imagen 11** 

|                                                                         |                                               |                  |              | Filtros de búsqueda            | 1            |                                                           |                    |           |          |
|-------------------------------------------------------------------------|-----------------------------------------------|------------------|--------------|--------------------------------|--------------|-----------------------------------------------------------|--------------------|-----------|----------|
|                                                                         | UUID                                          | ○ Folio de CFDI  | RFC receptor | 12345678-ABCD-EFGH-IJKL-       | 1234567890AB | Buscar                                                    |                    |           |          |
| Día:                                                                    | Mes:                                          | Año:             |              | Por sucursal:                  | E            | stado del comprobante:                                    | Tipo de do         | cumento:  |          |
| 15                                                                      | ▼ Agosto                                      | ▼ 201            | 9 🔻          | Querétaro                      | •            | Todos 🔻                                                   | Todos              | •         |          |
| indiana 1 do 1 1 roc                                                    | Istros                                        |                  |              |                                |              |                                                           | <                  |           | <b>»</b> |
| agina i ue i, i ieg                                                     | 1 01224572 0040                               | CD55 0133 456301 |              |                                |              |                                                           |                    |           |          |
| * Id de<br>documento                                                    | 01234567-89AB-                                | CDEF-0123-45678! |              |                                |              |                                                           |                    |           |          |
| * Id de<br>documento                                                    | 101234567-89AB-<br>:<br>ABCDE12345            | CDEF-0123-45678! |              | Folio: ABCDE12345              |              | * Moneda del<br>documento:                                | MXN-Peso Me        | exicano 🔻 |          |
| * Id de<br>* Id de<br>documente<br>Seri<br>Tipo de cambio d<br>document | el 01234567-89AB-<br>e: ABCDE12345<br>el 0.00 | CDEF-0123-45678! | * Método (   | Folio: ABCDE12345 de pago: PPD |              | * Moneda del<br>documento:<br>* Número de<br>parcialidad: | MXN-Peso Me<br>123 | exicano 🔻 |          |

Al aplicar el filtrado deberá dar click en el siguiente icono 1 para agregar el comprobante. Le mostrará los datos en automático para que sólo coloque el Importe pagado y se refleje el importe saldo insoluto. Finalmente de click en **"Agregar documento". Imagen 12** 

| * ld del                         | EB1D8D0C-7E57-7E57-7E57-2D04EI |                      |     |                             |                   |
|----------------------------------|--------------------------------|----------------------|-----|-----------------------------|-------------------|
| documento:<br>Serie:             | ABCDE12345                     | Folio: 12            | 201 | * Moneda del<br>documento:  | MXN-Peso Mexicano |
| Tipo de cambio del<br>documento: | 0.00                           | * Método de pago: Pl | PD  | * Número de<br>parcialidad: | 1                 |
| * Importe de                     | 4209.66                        | Importe pagado: 0.   | 00  | * Importe saldo             | 0.00              |

Imagen 12

Con esto ya quedó relacionado el primer comprobante o factura, si usted requiere agregar más facturas a este pago debe realizar los pasos del apartado **"Documentos Relacionados"** de esta guía. **Imagen 13** 

|                                                     |                  |                      | Dieve                        |                  |                                               |                                 |
|-----------------------------------------------------|------------------|----------------------|------------------------------|------------------|-----------------------------------------------|---------------------------------|
| * Id del documento:                                 | 0123456/-89AB-CD | EF-0123-456/8!       |                              |                  |                                               |                                 |
| Serie: A                                            | ABCDE12345       |                      | Folio: AB                    | SCDE12345        | * Moneda del<br>documento:                    | MXN-Peso Mexicano               |
| Tipo de cambio del documento:                       | 0.00             |                      | * Método de pago: PP         | D                | * Número de<br>parcialidad:                   | 123                             |
| * Importe de (                                      | 0.01             |                      | Importe pagado: 0.0          | 00               | * Importe saldo                               | 0.00                            |
| saldo anterior:                                     |                  |                      |                              |                  | Insoluto:                                     | Limplar Agregar docume          |
| saldo anterior: 🗌                                   |                  | Folio                | Método de pago               | Pagado           | - Insoluto:-                                  | Limpiar Agregar docume          |
| saldo anterior: UUID<br>EB1D8D0C-7E57-7E57-7E5      | 57-2D04EE6EA4F8  | Folio<br>1201        | <b>Método de pago</b><br>PPD | Pagado<br>100.00 | Insoluto:<br>Moneda del docur<br>MXN          | Limpiar Agregar docume<br>mento |
| saido anterior: "<br>UUID<br>E810800C-7E57-7E57-7E5 | 57-2D04EE6EA4FB  | <b>Follo</b><br>1201 | <b>Método de pago</b><br>PPD | 25g2do<br>100.00 | Moneda del docur<br>MXN<br>Monto del pago. 10 | Limplar Agregar docume<br>mento |

#### Etiquetas personalizadas y firmas

En este apartado podrá ingresar información adicional a la representación impresa de su comprobante (PDF) como son las etiquetas personalizadas, Firmas o Pagarés.

Para configurar una Etiqueta personalizada ingrese a Panel principal>Catálogos>Etiquetas personalizadas. **Imagen 14** 

| ľ  | Etiquetas personalizadas y firmas |
|----|-----------------------------------|
| I  | (                                 |
| I. | Llenar etiquetas personalizadas   |
| L  | 🔲 Llenar firmas                   |
| -  | 🔲 Pagaré                          |
|    | (/                                |
| h  |                                   |
|    | Imagen 14                         |

#### Total

En este apartado se mostrará el total de su comprobante fiscal, el cual es cero "**0**", esto debido a que los comprobantes tipo "**Pago**" deben cumplir con esta validación.

Podrá generar la vista previa de la representación impresa (PDF), Guardarlo como prefactura ó finalmente emitir su comprobante fiscal. **Imagen 15** 

| / Importe con letra: | CERO XXX 00/100 XXX | ● PDF Español ◎ PDF Inglés |                           |  |  |
|----------------------|---------------------|----------------------------|---------------------------|--|--|
|                      |                     | * Subtotal:                | 0                         |  |  |
|                      |                     | * Total:                   | *Total: 0                 |  |  |
|                      |                     | Vista previa Guard         | ar prefactura Emitir CFDI |  |  |
| <u></u>              |                     |                            |                           |  |  |

Imagen 15

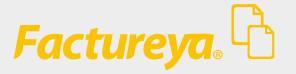

Imagen 10